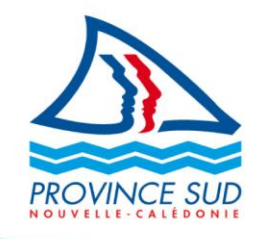

#### *Réf : F18010.01*

Bureau de la Liquidation de l'Aide Médicale Direction Provinciale de l'Action Sanitaire et Social (DPASS) Immeuble Gallieni I - 5, rue Gallieni BP U2, 98845, Nouméa CEDEX

Tél. 20 44 12 Fax 20 47 99 liquidation.aidemedicale@province-sud.nc

# 

Le service en ligne des professionnels de santé pour le suivi des paiements et des droits des bénéficiaires de l'aide médicale.

## **GUIDE D'UTILISATION DU SERVICE EN LIGNE**

#### INFORMATION

Pour toutes questions sur vos états-tiers, vous pouvez vous adresser au service de la liquidation médicale par téléphone au 20.44.12 ou par courriel à liquidation.aidemedicale@province-sud.nc

## Qu'est-ce que *LAMWEB* ?

LAMWEB vous permet de :

- vérifier les droits d'un « bénéficiaire » se présentant à vous ,
- suivre vos demandes de remboursement des prestations médicales pour les bénéficiaires de l'Aide Médicale Sud.

Pour accéder à LAMWEB, vous devez disposer d'un compte province Sud.

- Votre compte a été créé avec l'adresse courriel que vous avez transmise à la province Sud.
- Vous avez reçu un courriel de la province Sud avec le mot de passe.
- Ces 2 éléments sont indispensables pour vous connecter.

NB : pour un usage optimum des services Web provinciaux, nous vous recommandons d'utiliser un navigateur internet récent (Firefox, Chrome, Opera...).

L'affichage a été prévu pour une définition d'écran de 1360x768. Si votre écran ne peut afficher cette définition, le rendu sera dégradé.

#### Accéder à votre compte provincial

| Pour vous vous connecter à votre compte personnel, | Une collectivité d'actions MENU = RECHERCHER Q SUIVEZ-NOUS 🔽 🙆 🕇 🕊 G+                                           |        |
|----------------------------------------------------|----------------------------------------------------------------------------------------------------|--------|
| tapez dans votre navigateur                        | Rechercher un service, une information                                                                          | 」<br>む |
| https://www.province-                              | Démarches & services         L'emploi en province Sud avec la DEFE         Web Tv         Le Tazar         ICPE |        |
| <u>sud.nc/</u>                                     |                                                                                                    |        |
|                                                    |                                                                                                    |        |
|                                                    |                                                                                                    |        |

| Cliquez sur « <u>Mon</u><br><u>compte</u> » pour vous<br>connecter.                                                       |                                                                                                    |                                             |
|----------------------------------------------------------------------------------------------------|----------------------------------------------------------------------------------------------------|---------------------------------------------|
| La page d'authentification<br>s'affiche :                                                                                 | PROVINCE SUD                                                                                                    |                                             |
| adresse courriel et le mot<br>de passe qui vous a été<br>attribué.                                                        | Connexion à mon compte provincial                                                                                                    |                                             |
|                                                                                                    | Votre identifiant<br>E-mail<br>Votre mot de passe<br>Mot de passe                                                                                                    |                                             |
|                                                                                                    | Se connecter     S'inscrire       Mot de passe oublié ?     Besoin d'un compte<br>pour faire vos démarches en ligne ?       Grâce à votre compte provincial vous pouvez :                                                                                                    |                                             |
|                                                                                                    | Effectuer et suivre vos démarches en ligne auprès de la Province     Conserver les documents utiles à vos démarches dans votre espace de stockage     Recevoir des alertes personnalisées                                                                                                    |                                             |
| Vous êtes maintenant connecté.                                                                                            | Une collectivité d'actions MENU = RECHERCHER Q SUIVEZ-NOUS 🕁 🗃 🕇 🎔 G+                                                                                                    | <b></b>                                     |
| Si l'écran d'accueil ne<br>s'affiche pas, cliquez sur<br>votre nom de compte pour<br>accéder à votre espace<br>personnel. | Rechercher un service, une information         Démarches & services         L'emploi en province Sud avec la DEFE         Web Tv       Le Tazar         ICPE                                                                                                    | Û                                           |
| Dans le menu, cliquez sur<br>« Applications » ou « Aide<br>médicale ».                                                    | Accueil » Mon compte Mon compte                                                                                                    |                                             |
| <u>Remarque :</u><br>Cet écran récapitulatif<br>contient toutes les<br>informations relatives aux                         | Operandes       Demandes         Demandes       Retrouvez-toutes vos demandes effectuées en ligne, suivez leur état d'avancement et communications         Applications       Consultez les demandes envoyées avant le 19/07/2018.         Emploi       Filter vos demandes:         Aide médicale       Toutes les demandes envoyées avant le 19/07/2018.         Øbancemente       Toutes les demandes envoyées avant le 19/07/2018. | uniquez<br>e <b>en ligne</b><br>de demandes |
| services et démarches en<br>ligne d'un administré. Il<br>n'est donc pas dédié<br>uniquement à l'aide<br>médicale.         | Abonneriteritis<br>Mon profil<br>Déconnexion (+                                                                                                    |                                             |

## Accéder à votre service en ligne LAMWEB

Pour voir les éléments concernant vos états-Tiers, vous devez vous rendre sur l'application LAM.

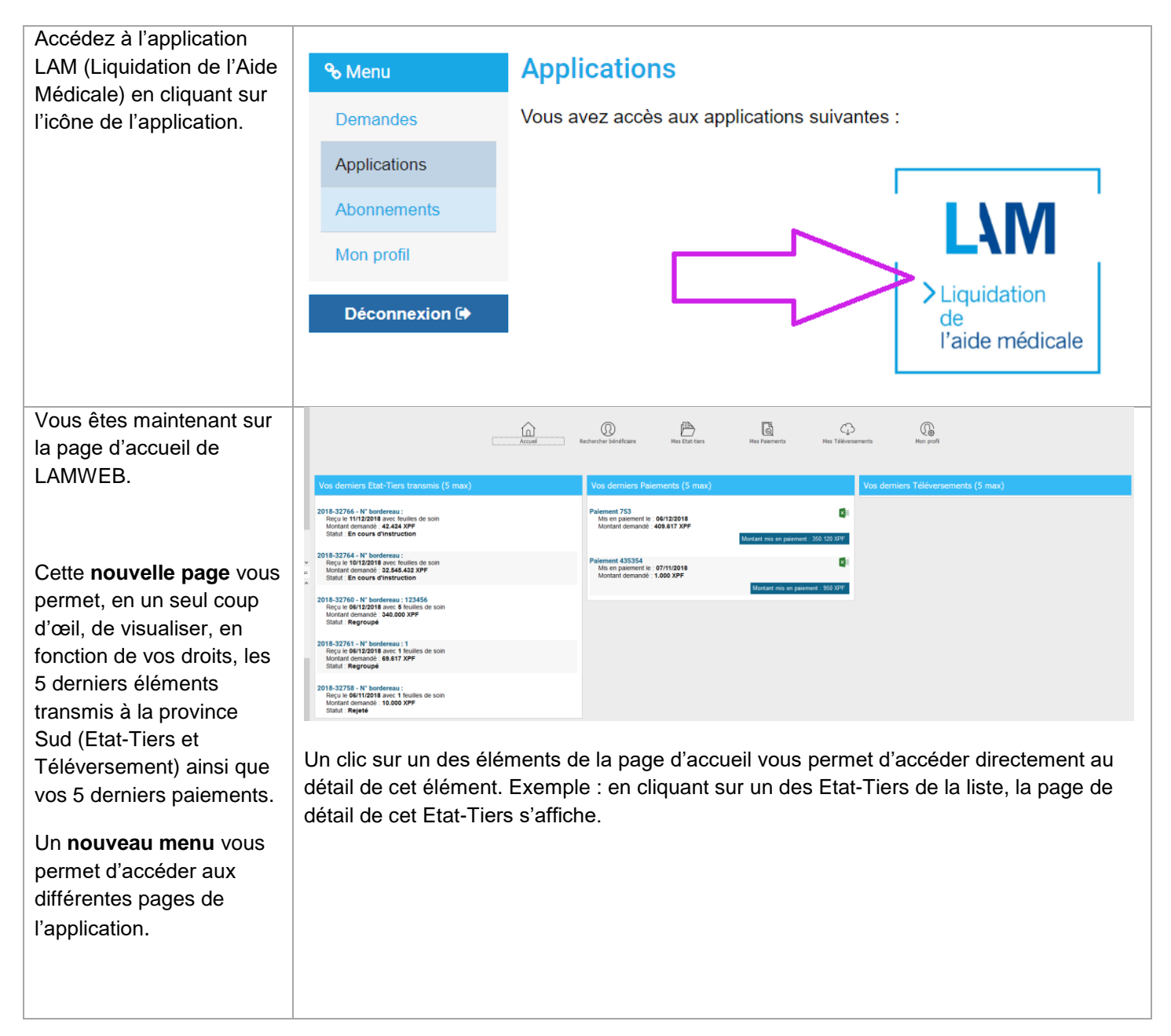

## Recherche de droits des bénéficiaires

| La page de recherche vous présente par défaut <b>2</b>                                                                                                    | Liquidation aide médicale                                                                                                    | A, A_                                                                                                    |
|----------------------------------------------------------------------------------------------------|----------------------------------------------------------------------------------------------------|----------------------------------------------------------------------------------------------------|
| champs de saisie : le<br>code AMS et le nom du<br>bénéficiaire. Vous pouvez,<br>si vous le souhaitez,<br>disposer de plus de critères<br>en cliquant sur le bouton<br>« + critères » : | Accueil       Rechercher bénéficiaire       Mes Etat-tiers       Mes Paiements       Mes Téléversements         Sater le code AMS       Sater le nom       Rechercher         + ortères                                                                                                    | Mon profil                                                                                                    |
|                                                                                                    | <ul> <li>=&gt; Si le bénéficiaire existe, une synthèse des informations utiles le concernar<br/>bas à gauche des cases de recherche :</li> <li>Son nom et son prénom</li> <li>Son type de carte</li> <li>Sa date de naissance</li> <li>Son numéro Cafat</li> </ul>                                                                                                    | nt s'affiche en                                                                                                    |
|                                                                                                    | Sate & norm         Rechercher           Prénom:         Date Nassance:         N° CAFAT:           -ontéres         -ontéres                                                                                                    |                                                                                                    |
| En cliquant sur un<br><b>bénéficiaire</b> , le détail<br>s'affiche à droite                                                                                                    | N° Catel         Const         Const | Definition         Definition         Definition <thdefinition< th="">         Definition         Definiti</thdefinition<> |
|                                                                                                    | <ul> <li>Le detail affiche 2 parties :</li> <li>Le dernier droit connu du bénéficiaire. Attention, il est possible que bénéficiaire ne soit pas/plus couvert par l'AMS (droit obsolète, tiers d'</li> </ul>                                                                                                    | ce<br>'une autre                                                                                                    |

| The rouge apparait. Exemple :         The rouge apparait. Exemple :         The rouge apparait. Exemple : </th <th></th> <th>Provi</th> <th></th> <th>enneroit Everale :</th> <th>0</th> <th></th> <th>ourr</th> <th></th>                                                                                                    |                                                                                  | Provi                                                                                                    |                                                                                                    | enneroit Everale :                                                                                                    | 0                         |                | ourr                                                                     |                |
|----------------------------------------------------------------------------------------------------|----------------------------------------------------------------------------------|----------------------------------------------------------------------------------------------------|----------------------------------------------------------------------------------------------------|----------------------------------------------------------------------------------------------------|---------------------------|----------------|--------------------------------------------------------------------------|----------------|
|                                                                                                    |                                                                                  | icone                                                                                                    | rouge                                                                                                    | apparait. Exemple .                                                                                                    |                           |                |                                                                          |                |
| We want want in the state of the state of the state  |                                                                                  |                                                                                                    |                                                                                                    |                                                                                                    |                           |                |                                                                          |                |
| Total Hole       Note for it       Note for it                                                                                                    | Résultat                                                                         |                                                                                                    |                                                                                                    | Dernier droit connu de :                                                                                                    |                           |                |                                                                          |                |
| Note that is a construction of a construction of a co | MILLI Maria                                                                      | á(a) la : 07/05/105                                                                                                    | e.                                                                                                    | Type de carte : Aucun     Valde du : Aucun au : Aucun                                                                                                    |                           |                |                                                                          |                |
| <b>Prototions Prototions Prototions</b>                                                                                                    | P Call 1020                                                                      |                                                                                                    | -                                                                                                    | (Pas de droit)                                                                                                    |                           |                |                                                                          |                |
| • Medecine           • Medecine                                                                                                    | 100                                                                              | Né(e) le : 07/0                                                                                                    | 08/1961                                                                                                    | Médecin référent : Aucun                                                                                                    |                           |                |                                                                          |                |
| Printed line         Date file         Médecins         Control differents:         Evo Mat         Evo Line         Evo Line         Evo Mat         Evo Line         Evo Mat         Evo Line         Evo Mat         Evo Line         Evo Mat         Evo Line         Evo Mat         Evo Line         Evo Mat         Evo Mat         Evo Line         Evo Mat         Evo Line         Evo Mat         Evo Mat         Evo Line         Evo Mat         Evo Mat                                                                                                    | BELOCIDE PARTY                                                                   |                                                                                                    |                                                                                                    | Liste des exonérations : Aucun                                                                                                    |                           |                |                                                                          |                |
| Box outside         Date fin         Médecins         Exo Mail         Exo Mail                                                                                                    | P Calls 1100                                                                     | e(e) le : 18/12/196                                                                                                    | 5                                                                                                    |                                                                                                    |                           |                |                                                                          |                |
| Bate In       Médecine offerents:       Do Date In       Médecine offerents:       Do Date In       Médecine offerents:       Do Date In       Médecine offerents:       Do Date In       Médecine offerents:       Do Date In       Médecine offerents:       Do Date In       Médecine offerents:       Do Date In       Médecine offerents:       Do Date In       Médecine offerents:       Do Date In       Médecine offerents:       Do Date In       Médecine offerents:       Do Date In       Medecine offerents:       Do Date In       Do Date In       Medecine offerents:       Do Date In       Medecine offerents:       Do Date In       Do Date In <thdo date="" in<="" th=""> <thdo date="" in<="" th=""></thdo></thdo>                                                                                                    | 1.44                                                                             | Né(e) le : 30/0                                                                                                    | 01/1967                                                                                                    | Type carte Date début Date fin Médecins                                                                                                    |                           | Exo            | Mat Exo Lm                                                               | Exo Enf        |
| Bate Fin       Médecins       Exo Mat       Exo Im       Exo Im </td <td></td> <td></td> <td></td> <td>v</td> <td></td> <td></td> <td></td> <td></td>                                                                                                    |                                                                                  |                                                                                                    |                                                                                                    | v                                                                                                    |                           |                |                                                                          |                |
| but in         Note in         Note in <t< th=""><th>-</th><th>L'his<br/>inforn</th><th><b>toriqu</b><br/>nation</th><th><b>e des droits connus</b> (si le bénéficiaire<br/>n'apparaît) :</th><th>e n'est pas co</th><th>ouve</th><th>ert, au</th><th>ucun</th></t<>                                                                                                    | -                                                                                | L'his<br>inforn                                                                                                    | <b>toriqu</b><br>nation                                                                                                    | <b>e des droits connus</b> (si le bénéficiaire<br>n'apparaît) :                                                                                                    | e n'est pas co            | ouve           | ert, au                                                                  | ucun           |
| 0100 2010         Médedins référents:         0         0         0         0         0         0         0         0         0         0         0         0         0         0         0         0         0         0         0         0         0         0         0         0         0         0         0         0         0         0         0         0         0         0         0         0         0         0         0         0         0         0         0         0         0         0         0         0         0         0         0         0         0         0         0         0         0         0         0         0         0         0         0         0         0         0         0         0         0         0         0         0         0         0         0         0         0         0         0         0         0         0         0         0         0         0         0         0         0         0         0         0         0         0         0         0         0         0         0         0         0         0         0         0<                                                                                                    | Historique des d                                                                 | L'his<br>inforn                                                                                                    | <b>toriqu</b><br>nation                                                                                                    | <b>e des droits connus</b> (si le bénéficiaire<br>n'apparaît) :                                                                                                    | e n'est pas co            | ouve           | ert, au                                                                  | ucun           |
| 118       30092018       Méddenin taitant:                                                                                                    | Historique des d                                                                 | L'his<br>inform                                                                                                    | toriqu<br>nation                                                                                                    | e des droits connus (si le bénéficiaire<br>n'apparaît) :                                                                                                    | e n'est pas co            | OUVE<br>Exo Lm | ert, au                                                                  | LCUN<br>Exo As |
| 017       31032018       Médecin traitant:<br>Médecin s référents:       0       0       0       0       0       0       0       0       0       0       0       0       0       0       0       0       0       0       0       0       0       0       0       0       0       0       0       0       0       0       0       0       0       0       0       0       0       0       0       0       0       0       0       0       0       0       0       0       0       0       0       0       0       0       0       0       0       0       0       0       0       0       0       0       0       0       0       0       0       0       0       0       0       0       0       0       0       0       0       0       0       0       0       0       0       0       0       0       0       0       0       0       0       0       0       0       0       0       0       0       0       0       0       0       0       0       0       0       0       0       0       0       0       <                                                                                                    | Historique des d<br>Type carte<br>B                                              | L'his<br>inform<br>rolts<br>Date début<br>01/10/2018                                                                                                    | toriqu<br>nation<br>Date fin<br>31/03/2019                                                                                                    | e des droits connus (si le bénéficiaire<br>n'apparaît) :<br>Médedins<br>Médecins référents :                                                                                                    | e n'est pas co<br>Exo Mat |                | Exo Enf                                                                  | Exo As         |
| 017         30092017         Médecin traitant:<br>Médecins référents:         Image: Constraint of the statust of the status                 | Historique des d<br>Type carte<br>B<br>B                                         | L'his<br>inform                                                                                                    | toriqu<br>nation<br>Date fin<br>31/03/2019<br>30/09/2018                                                                                                    | e des droits connus (si le bénéficiaire<br>n'apparaît) :<br><u>Nédecins</u><br><u>Médecins référents</u><br><u>Médecins traitant</u> :<br><u>Médecins traitant</u> :<br><u>Médecins traitant</u> :                                                                                                    | e n'est pas co            | Exo Lm         | Exo Enf                                                                  |                |
| Médecins référents:         I         I <thi< th="">         I         <thi< th=""></thi<></thi<>                                                                                                    | Historique des d<br>Type carte<br>B<br>B<br>B<br>B                               | L'his           inform           roits           Date début           01/10/2018           01/10/2018           01/10/2017                                                                                                    | Date fin           31/03/2018           31/03/2018                                                                                                    | e des droits connus (si le bénéficiaire<br>n'apparaît) :<br><u>Médecins</u><br><u>Médecins référents</u><br><u>Médecins référents</u><br><u>Médecins référents</u><br><u>Médecins référents</u>                                                                                                    | e n'est pas co            |                | Exo Enf                                                                  |                |
| Médecins référents :         Image: Construint of the status in the status in the   | Historique des c<br>Type carte<br>B<br>B<br>B<br>B                               | L'his<br>inform                                                                                                    | toriqu<br>nation<br>Date fin<br>31/03/2019<br>30/09/2018<br>30/09/2017                                                                                                    | e des droits connus (si le bénéficiaire<br>n'apparaît) :<br>Médecins<br>Médecin tatant:<br>Médecin tatant:<br>Médecin tatant:<br>Médecin tatant:<br>Médecin tatant:<br>Médecin tatant:<br>Médecin tatant:<br>Médecin tatant:<br>Médecin tatant:                                                                                                    | e n'est pas co            |                | Exo Enf                                                                  |                |
| 150         1505/2016         Méddeuin traitant:<br>Médedenis référents :         Image: Comparison of the state in the state in the state i                 | Historique des d<br>Type carte<br>B<br>B<br>B<br>B<br>B<br>B<br>B<br>B<br>B<br>B | L'his<br>inform                                                                                                    | toriqu<br>nation                                                                                                    | e des droits connus (si le bénéficiaire<br>n'apparaît) :<br>Médecins<br>Médecin tatant:<br>Médecin tatant:<br>Médecin tatant:<br>Médecin tatant:<br>Médecin tatant:<br>Médecin tatant:<br>Médecin tatant:<br>Médecin tatant:<br>Médecin tatant:<br>Médecin tatant:                                                                                                    | e n'est pas co            |                | Exo Enf                                                                  |                |
| 015         15/11/2015         Médecin traitant:<br>Médecins référents :         Image: Comparison of the second second sec                 | Historique des d<br>Type carte<br>B<br>B<br>B<br>B<br>B<br>B                     | L'his<br>inform      vet      vet | Date fin         31/03/2019           30/09/2018         30/09/2018           30/09/2017         31/03/2017                                                                                                    | e des droits connus (si le bénéficiaire<br>n'apparaît) :<br>Médecins<br>Médecins tratant:<br>Médecins référents :<br>Médecins référents :<br>Médecins référents :<br>Médecins référents :<br>Médecins référents :<br>Médecins référents :<br>Médecins référents :<br>Médecins référents :<br>Médecins référents :<br>Médecins référents :<br>Médecins référents :<br>Médecins référents :                                                                                                    | e n'est pas co            |                | Exo Enf<br>0<br>0<br>0<br>0<br>0<br>0<br>0<br>0<br>0<br>0<br>0<br>0<br>0 |                |
| 015 30/09/2015 Médecin traitant:                                                                                                    | Historique des d<br>Type carte<br>8<br>8<br>8<br>8<br>8<br>8<br>8                | L'his           inform           bate début           01/10/2018           01/10/2018           01/10/2017           01/04/2017           11/10/2015                                                                                                    | Date fin         31/03/2019         31/03/2019         31/03/2019         31/03/2019         31/03/2019         31/03/2019         31/03/2019         31/03/2019         31/03/2019         31/03/2019         31/03/2019         31/03/2019         31/03/2019         31/03/2019         31/03/2017         31/03/2017         31/03/2017         31/03/2017         31/03/2017         31/03/2017         31/03/2017         31/03/2017         31/03/2017         31/03/2017         31/03/2017         31/03/2017         31/03/2017         31/03/2017         31/03/2017         31/03/2017         31/03/2017         31/03/2017         31/03/2017         31/03/2017         31/03/2017         31/03/2017         31/03/2017         31/03/2017         31/03/2017         31/03/2017         31/03/2017         31/03/2017         31/03/2017         31/03/2017         31/03/2017         31/03/2017         31/03/2017         31/03/2017         31/03/2017         31/03/2017         31/03/2017         31/03/2017         31/03/2017         31/03/2017         31/03/2017         31/03/2017         31/03/2017         31/03/2017         31/03/2017         31/03/2017         31/03/2017         31/03/2017         31/03/2017         31/03/2017         31/03/2017         31/03/2017         31/03/2017         31/03/2017         31/03/2017         31/03/2017         31/03/2017         31/03/201 | e des droits connus (si le bénéficiaire<br>n'apparaît) :<br>Médecins<br>Médecins trattart:<br>Médecins référents :<br>Médecins référents :<br>Médecins référents :<br>Médecins référents :<br>Médecin trattart:<br>Médecins référents :<br>Médecin trattart:<br>Médecin trattart:<br>Médecin trattart:<br>Médecin trattart:<br>Médecin trattart:<br>Médecin trattart:<br>Médecin trattart:<br>Médecin trattart:<br>Médecin trattart:<br>Médecin trattart:                                                                                                    |                           |                | Exo Enf<br>0<br>0<br>0<br>0<br>0<br>0<br>0<br>0<br>0<br>0<br>0<br>0<br>0 |                |
|                                                                                                    | e des d<br>e carte<br>B<br>B<br>B<br>B<br>B<br>B<br>B<br>B<br>B<br>B<br>B        | L'his           inform           bate début           01/10/2018           01/10/2018           01/10/2017           01/04/2017           10/04/2015                                                                                                    | Date fin         31/03/2019           31/03/2019         30/09/2018           30/09/2018         30/09/2018           31/03/2018         30/09/2017           31/03/2017         15/05/2017           15/05/2017         15/05/2016           15/05/2018         15/01/2015                                                                                                    | e des droits connus (si le bénéficiaire<br>n'apparaît) :<br>Médecins Médecin taitant:<br>Médecin taitant:<br>Médecin taitant: | e n'est pas co            |                |                                                                          |                |

Nous attirons votre attention sur le nombre de résultat potentiellement affiché suite à votre recherche : plus celle-ci est restrictive (code AMS sur 5 caractères par exemple), plus le résultat sera rapide. A l'inverse plus votre recherche est large (sur le prénom seulement par exemple), plus le nombre de résultat sera important et les performances dégradées. Pour éviter des recherches trop larges, la liste de résultat est limitée à 50 bénéficiaires.

### Mes états-tiers

| Cette page vous permet de                                                                                                    | Liquidation aide                                                                                                    | médicale                |                |                |                          | A, A_ 🖶    |
|----------------------------------------------------------------------------------------------------|----------------------------------------------------------------------------------------------------|-------------------------|----------------|----------------|--------------------------|------------|
| tiers.                                                                                                    | لَيْنَ<br>Accuel                                                                                                    | Rechercher bénéficiaire | Mes Etat-tiers | (Mes Paiements | C)<br>Mes Téléversements | Mon profil |
| Afin de ne pas alourdir la page,<br>seuls vos <b>25 derniers Etats-Tiers</b><br><b>sont présentés</b> sous forme de<br>tableau (en bas à gauche de la<br>page). | Recherchez par N <sup>4</sup> Référence: "Professor" Recherchez par N <sup>4</sup> Bordeneau: "Professor" C<br>Mes Etat-Tiers transmis  2018-107- N <sup>4</sup> bordeneau : 123533<br>Reque : 19122018 - Review de son<br>Montant demande: 34243 VFF- N <sup>4</sup> de mandat :<br>Statut : En cours d'instruction (S)  2018-100- N <sup>4</sup> bordeneau :<br>Reque : 19122018 - Review de son<br>Montant demande: 3424 VFF- N <sup>4</sup> de mandat :<br>Statut : En cours d'instruction (S) |                         |                |                |                          |            |
| Vous avez toujours la possibilité<br>de retrouver un Etat-Tiers<br>particulier par son numéro de<br>bordereau (le numéro que vous                               | 2018-101 - N* bordereau :<br>Reçui e : 18122018 - Feulies de son<br>Motati demais 1.264 XPF - N* de mandat :<br>Statut : Rejete •<br>2018-1202 - 14132018 - Houden de son<br>Motati demais • 4.342 XPF - N* de mandat :<br>Statut : Rejete •                                                                                                    |                         |                |                |                          |            |
| avez fourni à la province Sud lors<br>du dépôt) ou par sa référence (le<br>numéro de la province Sud).                                                          |                                                                                                    |                         |                |                |                          |            |

Bureau de la Liquidation de l'Aide Médicale **Direction Provinciale de l'Action Sanitaire et Social (DPASS)** Immeuble Gallieni I - 5, rue Gallieni BP U2 , 98845 , Nouméa CEDEX Tél. 20 44 12 Fax 20 47 99 liquidation.aidemedicale@province-sud.nc

| En cliquant sur un Etat-Tiers. le                    | Liquidation aide médicale                                                                                                    |            |
|------------------------------------------------------|----------------------------------------------------------------------------------------------------|------------|
| détail s'affiche à droite de la liste des résultats. | Accusel Rechercher Interferance Hits Eductors Hits Francesco Hits Tellevasements Hits State                                                                                                    |            |
|                                                      | Racherchez par IV Rállémeze: Terreference Racherchez par IV Bordenaux: Terreference 0                                                                                                    |            |
|                                                      | Mes Etat-Tiers transmis Dital sur Plan Twes : 2018-100                                                                                                    |            |
|                                                      | 2018-107. VF Bordersen: 123233         Ref de rijet:         L'acte facturer necessite um acp et un avie du contrôle modical de la province sud; La date l'ordonnance dell'Appres sur Face           2018-107. VF Bordersen: 123233         Cel and tern led porte du pommet toxont.         Cel and tern led porte du pommet toxont.           Monte of mounts: 34344 XPF - VP emolatit:         Stadu: En cours d'instruction @         Reference: Facemet 73         Date rise es palement: 04(12/2018)                                            |            |
|                                                      | 2016-109-N° bordeneau:<br>Regula: 1912/2018-104 sets des 500<br>Montat demandé géala: 49.05.07.309 Montat me en paement géala: 200.120.309<br>Télécharger is ficher Exall<br>Statut: Registre €<br>tute des Feulles de 50m                                                                                                    |            |
|                                                      | 2015-10 - Y bedreas:<br>Require: 1920201 - fuelies de son<br>Montair demande 1.524 JPP - In <sup>2</sup> de mandat :<br>Soudie: Après De la Contraction de son acceptées<br>Pass de feuilles de soin                                                                                                    | 4ontant mi |
|                                                      | 2015-102 - VF Development -<br>Require: 10222018 - Kunites de son<br>Michael (Instance) 4.242.097 - 10° de mandal<br>Dundi : stydy: - 10° de mandal                                                                                                    |            |
|                                                      | Pas de feuilles de soin                                                                                                    |            |
|                                                      | <ul> <li>Le détail est composé de 3 parties :</li> <li>Une partie récapitulative du nom de l'Etat-Tiers, du montant mis en paiement ou du motif du rejet s'il existe,</li> <li>Une partie sur le paiement global dont fait partie cet Etat-Tiers : le montant affiché <u>n'est donc pas le montant payé pour cet Etat-Tiers</u> mai pour tous les Etat-tiers regroupés dans ce paiement. Vous pouvez télécharger le fichier Excel concernant ce paiement,</li> <li>Une partie sur les Feuilles de Soin (acceptées, rejetées et en contrôle</li> </ul> | s<br>) de  |

# Mes paiements

| Cette page vous permet de         |                                                                     | ~                                        |                            | æ                    | R                           | ~                       |              |
|-----------------------------------|---------------------------------------------------------------------|------------------------------------------|----------------------------|----------------------|-----------------------------|-------------------------|--------------|
| visualiser <b>vos 25 derniers</b> |                                                                     | LO_<br>Accuel                            | Rechercher bénéficiaire    | Mes Etat-tiers       | Nes Palements               | Mes Téléversements      | Non profil   |
| paiements. Pour rechercher un     |                                                                     |                                          |                            |                      |                             |                         |              |
| paiement ancien, vous pouvez      | Recherchez par N° de palement: N° de paleme                         | Q Recherchez par N° Bordereau: N° border |                            |                      |                             |                         |              |
| faire une recherche par numéro    | Mes Paiements                                                       |                                          |                            |                      |                             |                         |              |
| de paiement ou numéro de          | Paiement 753<br>Date : 06/12/2018<br>Montant demandé : 409.617 XPE  | <b>X</b> II                              |                            |                      |                             |                         |              |
| bordereau.                        |                                                                     | Montant mis en paiement : 350.120 XPF    |                            |                      |                             |                         |              |
|                                   | Palement 435354<br>Date : 07/11/2018<br>Montant demandé : 1.000 XPF | Montant mis on palement : 950 XPF        |                            |                      |                             |                         |              |
|                                   |                                                                     |                                          |                            |                      |                             |                         |              |
|                                   |                                                                     |                                          |                            |                      |                             |                         |              |
|                                   | La liste de vos p<br>paiement fait ap                               | paiements s'affic<br>pparaître l'ensem   | he en bas à<br>ble des Eta | gauche<br>t-Tiers in | de la page.<br>Iclus dans c | Un clic su<br>e paiemer | r un<br>nt : |

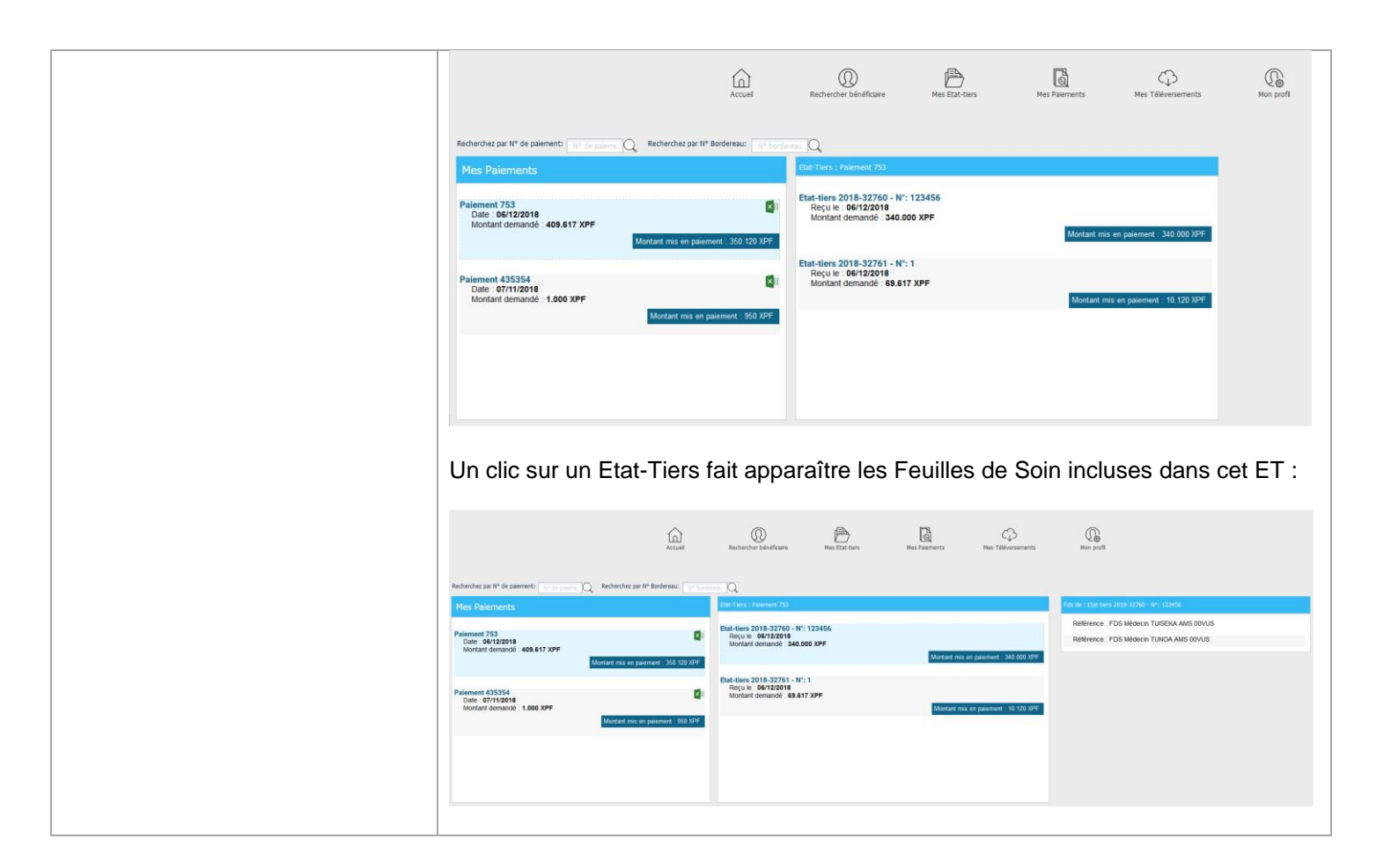

#### Mes téléversements

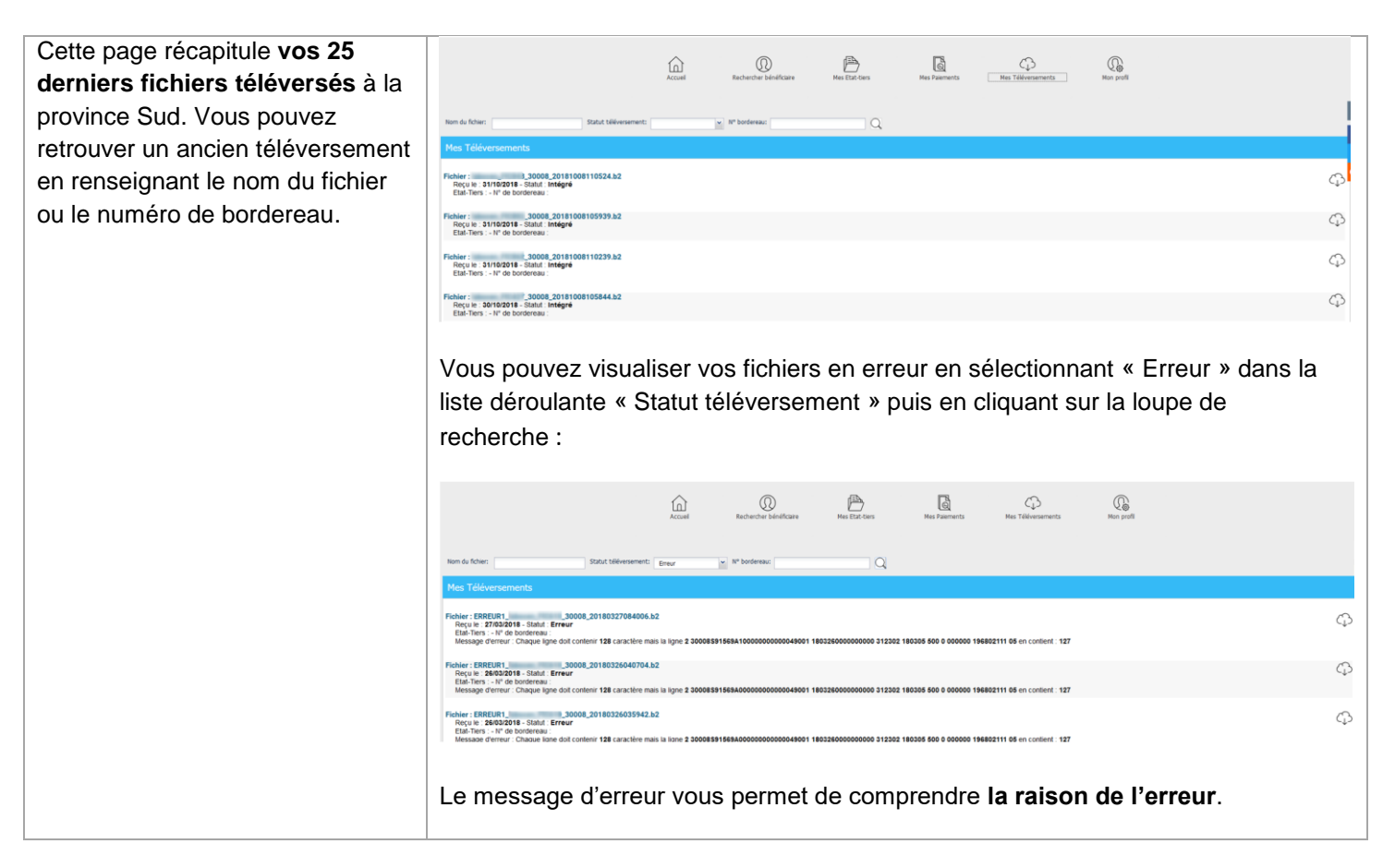

| Vous pouvez télécharger le fichier que vous avez envoyé à la province Sud en |  |
|------------------------------------------------------------------------------|--|
| cliquant sur le nuage à droite de chaque ligne.                              |  |
|                                                                              |  |

## Mon profil

| Cette page regroupe les                                          |                                                                                    |                                                                                                    |                                                            |                                                                                                    |
|------------------------------------------------------------------|------------------------------------------------------------------------------------|----------------------------------------------------------------------------------------------------|------------------------------------------------------------|----------------------------------------------------------------------------------------------------|
| informations connues par la                                      |                                                                                    |                                                                                                    |                                                            |                                                                                                    |
| province Sud vous concernant. Si                                 |                                                                                    | ۵ Ø 🖱                                                                                                    |                                                            |                                                                                                    |
| vous constatez une erreur, vous                                  |                                                                                    | Accuel Rechercher beneficiaire Mes Etat-bers                                                                                                    | Mes Parements Mes Televersements Mon pr                    | ofe                                                                                                    |
|                                                                  |                                                                                    |                                                                                                    |                                                            |                                                                                                    |
| devez contacter le service de la                                 | Vos informations                                                                   | Votre banque                                                                                                    | Votre adresse                                              | Vos modalités de contact                                                                                         |
| devez contacter le service de la                                 | Vos informations<br>Nem: Test DSI<br>Prinon: dal                                   | Votre banque Titulaire du compte: 123456 Code banque: 12345                                                                                                    | Votre adresse<br>Adresse: 15 Rue Jean MICHON 98800 Nouméa  | Vos modulités de contact Adresse Electronique: ( covince-sud.nc Tidiphone fins: 20.20.20                         |
| devez contacter le service de la liquidation de la province Sud. | Vos seformaticos<br>Nem: Test DSI<br>Polisons: dal<br>N <sup>ar</sup> CARAT: 00000 | Votre banque<br>Titulare du compte 123456<br>Code banque: 12345<br>Code Guidett: 12                                                                                                    | Votre adresse<br>Adresse: 15 Ruis Jean MICHON 98000 Nouméa | Vos modalitids de contract Afreze électronique: evince sud nc Tálighons fas: 20.20.20 Tálighone mobile: 21.21.21 |
| devez contacter le service de la liquidation de la province Sud. | Vos informations<br>Nimi, Teel DSI<br>Palanni: deal<br>Ar Calvit a 00000<br>REET:  | Votre biologie<br>Techne du compte: 123456<br>Corde acoustic: 122455<br>Corde Goldine: 12<br>Numéris compte: 123455785                                                                                   | Votre adresse Adresse: 15 Rue Jean MICHON 98800 Nouméa     | Von modalniho de contact<br>Adrese destranges e<br>Téléphone fisse: 22.22.20<br>Téléphone motés: 21.21.21        |
| devez contacter le service de la liquidation de la province Sud. | Vas Advantukova<br>Nami Ten DD<br>Palarim Ad<br>N°CART: 9000<br>KERT               | Votes konzuje           Tratiser dv conzule         123654           Colek lanaje:         123454           Colek dande:         12           Hundel conzule:         12454579           Che:         10 | Victor advoxe<br>Advoxe 15 Run Joan MCHON 5000 Noumla      | Van modalisk de operatier<br>Admos Endersepen<br>Talighans finit 22.22.20<br>Talighans minit 21.21.21            |